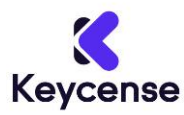

Thank you for purchasing from Keycense. Below you can find the guide that will help you during the installation.

### --- Read Carefully ---

Before proceeding it is essential to perform a fresh installation.

If you already have a version of **Office** installed on your PC, uninstall it otherwise it may cause activation errors.

#### --- Download ---

- 1. Download the software using this link: <u>https://kdrive.infomaniak.com/app/share/883160/562afc54-18f0-45cf-b64e-765352dc2c02</u>
- 2. Open the .iso file and select the folder for your language and the installer for the desired architecture (32-bit or 64-bit).
- 3. Do not start the installation directly from the .iso file. Copy the installer to your desktop and run it from there.
- 4. Open one of the Office applications and go to the "Account" page.
- 5. Click on "Change Product Key" and enter the activation code you received.
- 6. Close and reopen the application to complete the activation process.

For any questions do not hesitate to contact us, we will be at your complete disposal.

#### Thank you

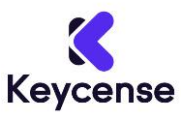

# Grazie per aver acquistato su Keycense. Di seguito troverai le informazioni che ti aiuteranno ad installare il prodotto

# --- Attenzione ---

Prima di procedere è fondamentale eseguire un'installazione da zero. Se hai già una versione di **Office** installata sul PC, assicurati di disinstallarla altrimenti potrebbe causare errori di attivazione.

# --- Download ---

- 1. Scarica il software utilizzando il seguente link: <u>https://kdrive.infomaniak.com/app/share/883160/562afc54-18f0-45cf-b64e-</u> <u>765352dc2c02</u>
- 2. Apri il file .iso e seleziona la cartella relativa alla tua lingua e l'installer con l'architettura desiderata (32-bit o 64-bit).
- 3. Non avviare l'installazione direttamente dal file .iso. Copia l'installer sul desktop e avvialo da lì.
- 4. Avvia una delle applicazioni di Office e accedi alla pagina "Account".
- 5. Clicca su "Modifica codice product key" e inserisci il codice di attivazione ricevuto.
- 6. Chiudi e riapri l'applicazione per completare la procedura di attivazione.

Per qualsiasi domanda o problema, non esitare a contattarci, saremo a tua completa disposizione

#### Grazie